# BP RSE AD 10.6 (11.6")

#### Disclaimer

BPIN Pvt. Ltd. is not liable if units are not compatible with all apps or in the event of version updates on apps. Product specifications can change from time to time so please confirm specifications before ordering. The information on the new product is for informational purposes only and may not be incorporated into any contract. The information on the new product is not a commitment, promise or legal obligation to deliver any material code of functionality. The development, release and timing of any features or functionality described for our products remains at our sole discretion.

Products and Specifications could change, please refer to our Website on model code.

# BLAUPUNKT

# **BP RSE AD 10.6 (11.6")** ANDROID TOUCHSCREEN Rear Seat Entertainment - Master + Slave

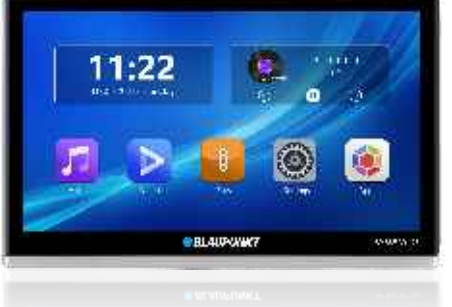

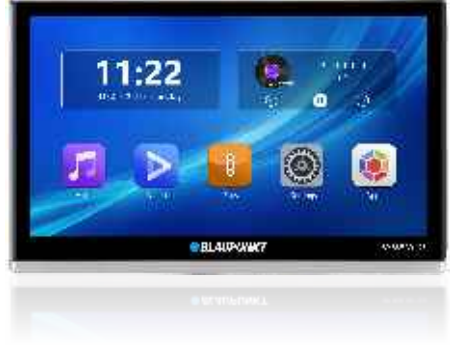

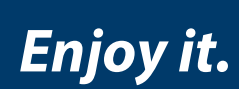

1102309116-001

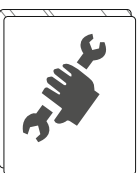

BPIN Private Limited 47, Atlanta Society, Nariman Point, Mumbai- 400 021. India. Toll Free: 1800 209 6820 | info@blaupunkt.in | www.blaupunktcar.in

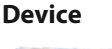

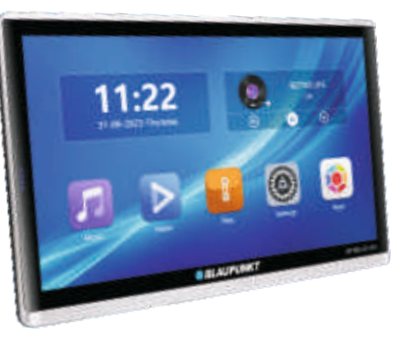

| Reset                                                               |
|---------------------------------------------------------------------|
| TF port<br>Charging interface<br>USB port<br>Earphone Jack<br>DC12V |
| <br>Power button                                                    |

### **Wiring Diagram**

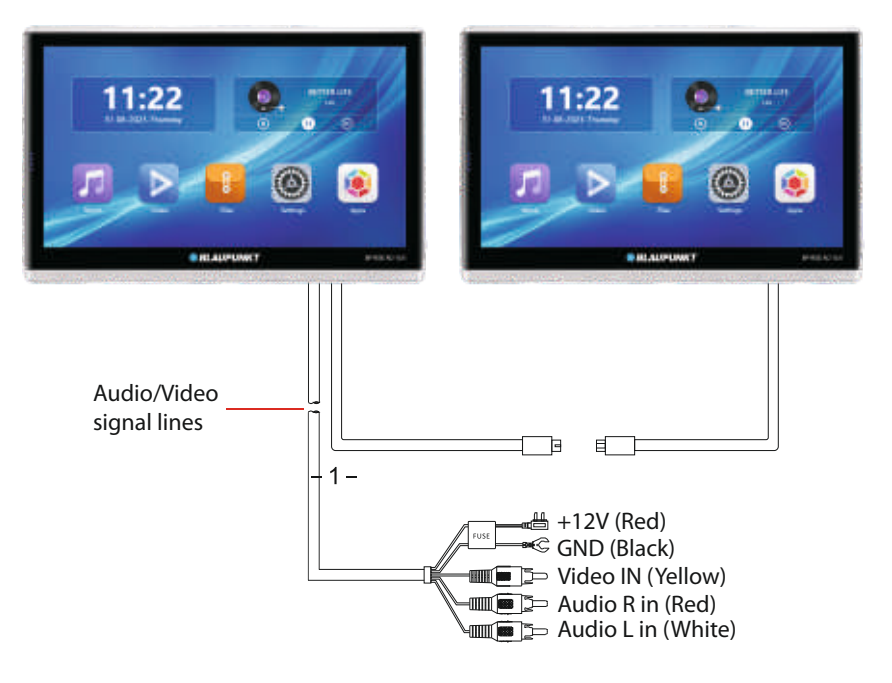

### **Specifications:**

- 1. 11.6" version Touch Screen Android Headrest Player
- 2. Resolution : 1920\*1080
- 3. Android version 9.0
- 4. Multi-point capacitive Touch Screen
- 5. RAM 2GB 6. Built-in 16G FLASH storage 7. Built-in FM Transmitter
- 8. With USB/ TF card reading Capacity Max.64G
- 9. With Built-in Bluetooth:Support version 4.0
- 10. With earphone jack
- 11.1way AV input 12. Built-in dual speakers
- 13. Support Wi-fi
- 14. Power supply:DC12V
- 15.Support carbit app
- 16.Support mobile phone charging

# **Desktop Application**

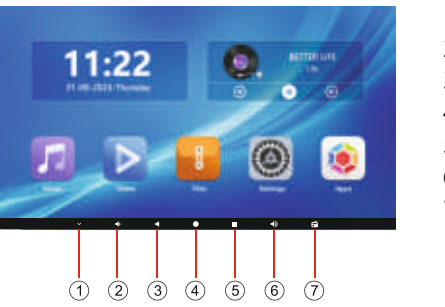

1. Hide shortcuts 2. Volume -3. Return 4. Home 5. Background 6. Volume + 7. FM transmit

Desktop application functions can be accessed and customized by selecting Apps. The Main menu can be customized and users can select different themes or download required content. Subscreens can be displayed by scrolling the touch screen from upper left to bottom. You can enter subscreens(see the download content\update setting). You can view the icon for brightness/Bluetooth/FM and others by scrolling the touch screen from upper right downwards.

# BP RSE AD 10.6 (11.6")

# **Function Setup**

To switch on Wi-fi:

1.Select Settings on the main screen.

2.Select WiFi icon on the Settings screen. (The system will automatically search for available networks).

3. Select the network to which you want to connect and type in the password.

4.Select Connect. (Please see images below)

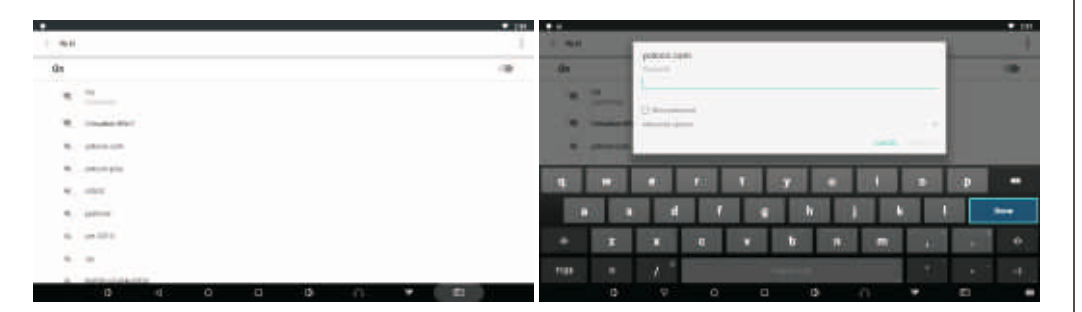

# **Display settings**

Select "Display"to change The Brightness level, sleep, style and show the screenshot button in the statusbar settings.

| 9                                                 |  |
|---------------------------------------------------|--|
| fields                                            |  |
| Trafficer in C                                    |  |
|                                                   |  |
| Tage technige                                     |  |
| Street the prosterior industry of the projection" |  |
|                                                   |  |
|                                                   |  |

#### **FM** setting

Select the same frequency band, The FM function can be connected to the car play host. Select for button.

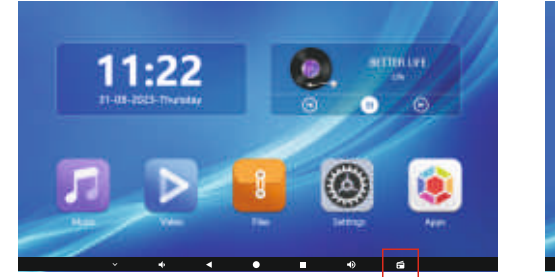

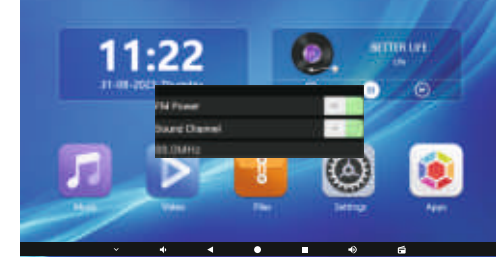

# LED Ambient light setting

Including 256 kinds of colour (Atmosphere lamp App)

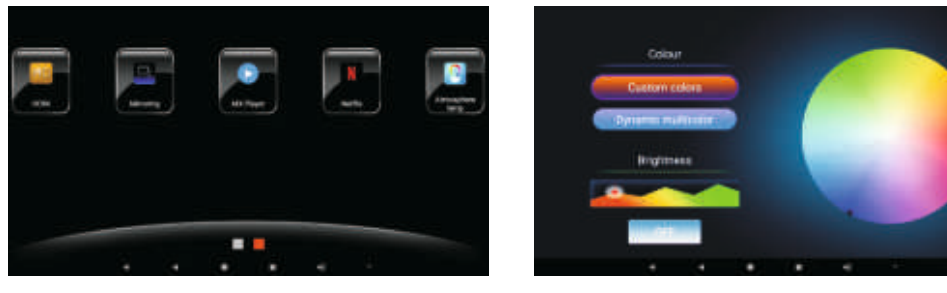

#### **UI** setting

You can choose to change the UI style: Settings—>Factory Settings

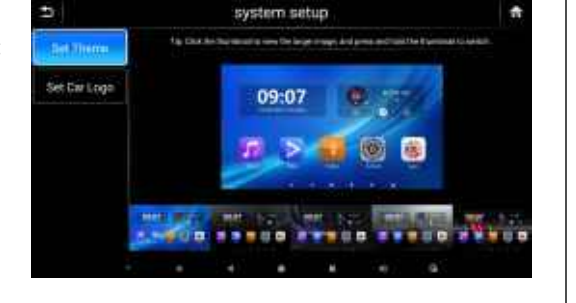

### **Bracket Accessories & Installation**

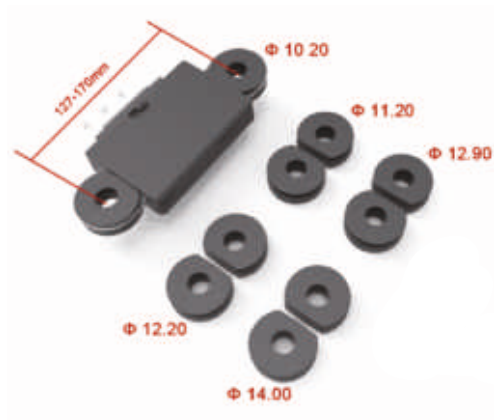

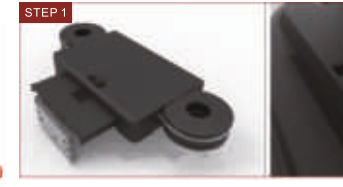

headrest bracket.

Step 1: Please ensure that the switch is at the position of "UNLOCK".

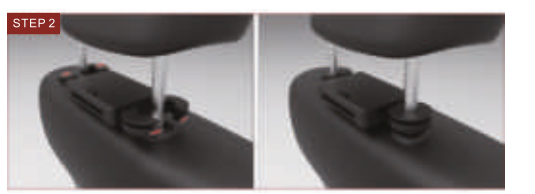

Step 2: Tighten the half-round plastic bracket.

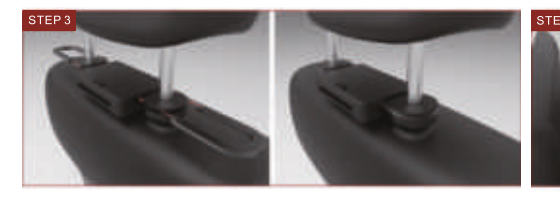

Step 3: Insert the U-Plug into the bracket Step 4: Insert the assembled unit into the lock.

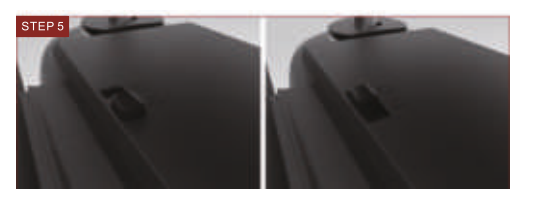

Step 5: Slide the switch from "UNLOCK" to "LOCK".

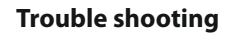

| Problem                                       | Possible causes/solution                                                                                                    |
|-----------------------------------------------|----------------------------------------------------------------------------------------------------|
| No sound and image                            | Power disconnected or the device is off.                                                                                                    |
| Black screen                                  | Low voltage.                                                                                                    |
| Abnormal start                                | <ol> <li>Press the power key, press and hold it for 3s to shut it down.</li> <li>Press the reset key to restart the system.</li> </ol>                                                                                                    |
| WIFI not connecting                           | Refresh the network or close and re-open WIFI.                                                                                                    |
| Color shift                                   | Wrong function menu setup for model.                                                                                                    |
| No power                                      | <ol> <li>Incorrect voltage; inspect the connection cables.</li> <li>Disconnected fuse; replace the fuse.</li> </ol>                                                                                                    |
| Failure to read 'USB/<br>TF/audio/video files | 1. Re-insert the USB/TF into the ports on the side of the device and select options in audio and video player.                                                                                                    |
| No sound on<br>Bluetooth headset              | <ol> <li>Press the headset power key until the red and blue lights flicker.<br/>Loosen the key and wait for Bluetooth pairing.</li> <li>Ensure that the device is only connected with one Bluetooth headset.</li> <li>Charge the battery of the Bluetooth headset</li> </ol> |

### Important information

Please read the following information carefully. Failure to do so may result in injuries or product damage and will render any warranty commitments void.

- 1. Keep the device out of rain or any damp environment to avoid fire hazards and electrical damage.
- 2. Keep the device away from moisture, dust and oil and do not expose the device to direct sunlight.
- 3. Please store the device at an appropriate temperature of -20°C-80°C.
- 4. Please operate the device at an appropriate temperature of -10°C-60°C.
- 5. Do not attempt to repair a faulty device yourself. Please shut down the device and notify us immediately. The company or the distributor will assign specialised personnel for disassembly and repairs.
- 6. Please ensure that the operation of the device is not affected by other devices.
- 7. Power supply: DC 12V. Should not exceed 12V.

Please note: A small bright dot appearing on the screen does not indicate a quality problem on the device. It is a common technological phenomenon.